附件 2

# 广州市会展业公共服务平台

会展统计快报用户注册指引

# 一、访问平台

如企业在广州市会展业公共服务平台"统计调研系统"已有账号密码,请直接关注"中国广州会展"公众号【会展社区】一【会展统计快报】填报数据。

如果没在该平台注册企业用户,请访问广州市会展业公共服务平台首页 (http://www.mice-gz.org)。并点击【注册】,进入到【账号注册】页面。

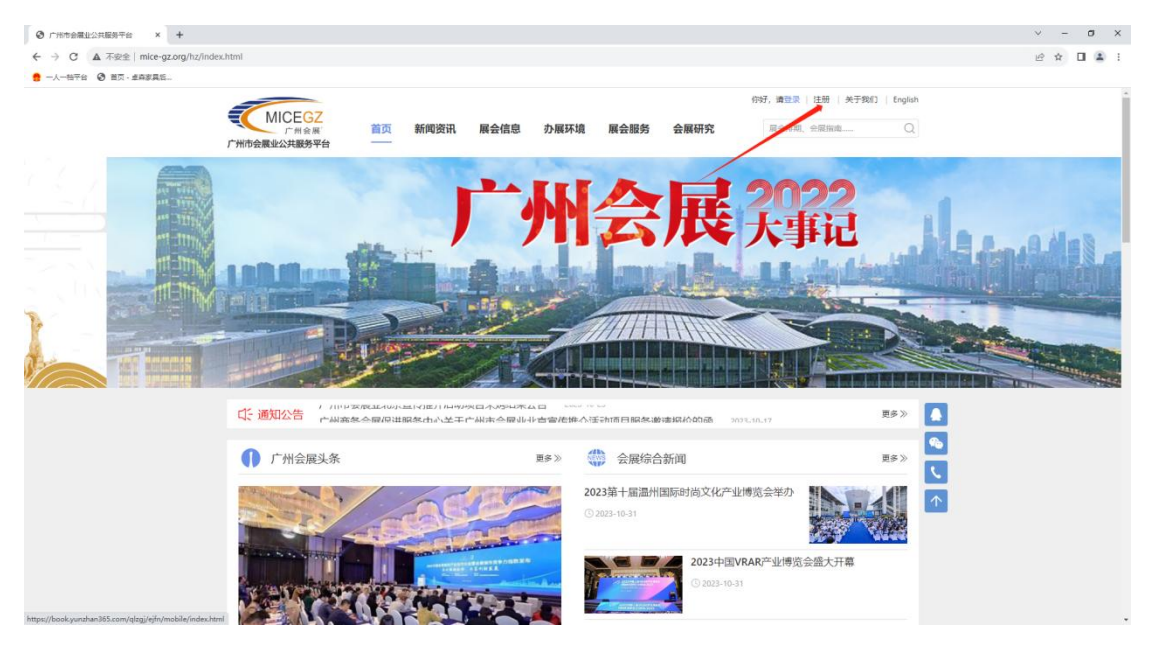

#### 二、账号注册

点击用户注册,依次填入用户注册信息,如下图:

【用户名】--(请使用"统一社会信用代码"作为用户名)--【手机号码】--【短信验证码】--【密码】、【确认密码】--(注册密码设置要求:**含字母、数** 

#### 字、特殊符号在内,至少8个字符以上的密码)

| 这前→广州市会議业公共振動平 × +                           |                                                                                          | ~ - ø ×       |
|----------------------------------------------|------------------------------------------------------------------------------------------|---------------|
|                                              |                                                                                          | * 윤 ☆ 볼 🖬 😩 : |
|                                              | (195)、 現設定 (注册 ) 关于我(1) Explain<br>Z<br>第 首页 新闻资讯 展会信息 力展环境 展会服务 会展研究 単合物地 会報地地 Q<br>PP合 |               |
| 用户注册<br>用户名:<br>- 手机号码:<br>- 短语验证码:<br>- 安码: | R tessey   15553518168   95500   RTRIBUEH                                                |               |
| 984, 855:                                    |                                                                                          |               |
|                                              | 首页   新闻资讯   展会信息   办服环境   展会服务   会展研究   关于我们                                             |               |
|                                              | 150年03: 广州内が合規(2)(第第4-0-)<br>「中全王 电波: 55-20 54447726                                     |               |

# 三、账号登录

输入【用户名】和【密码】,通过系统验证后,用户登录到平台。

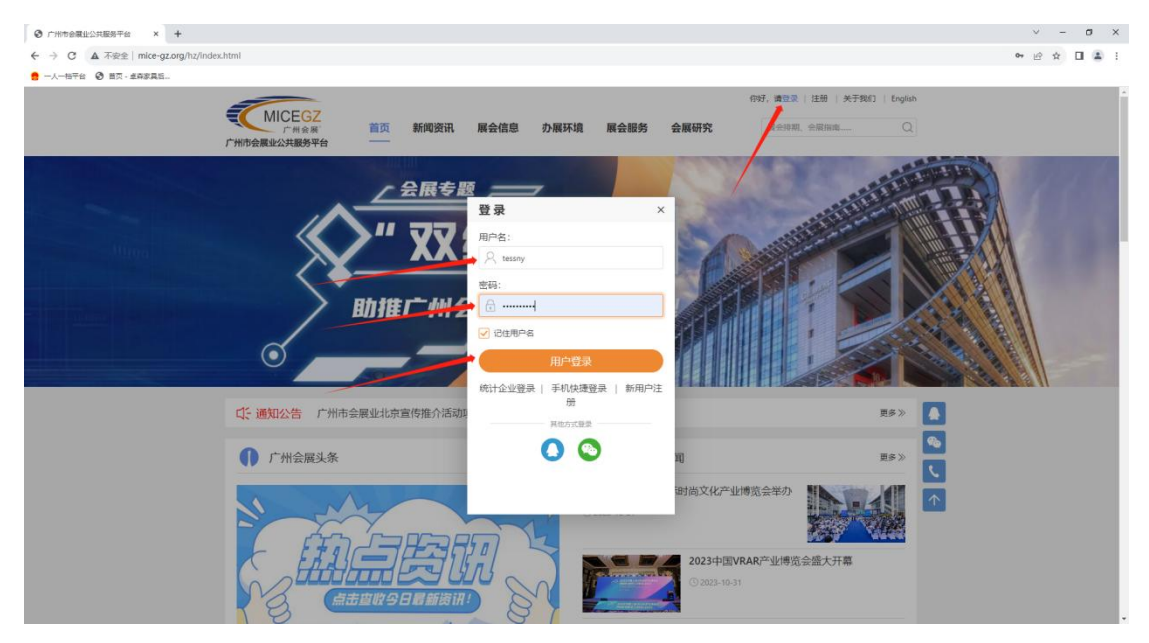

账号验证登录成功后,点击【个人中心】进入到后台进行下一步【用户身份 认证】。

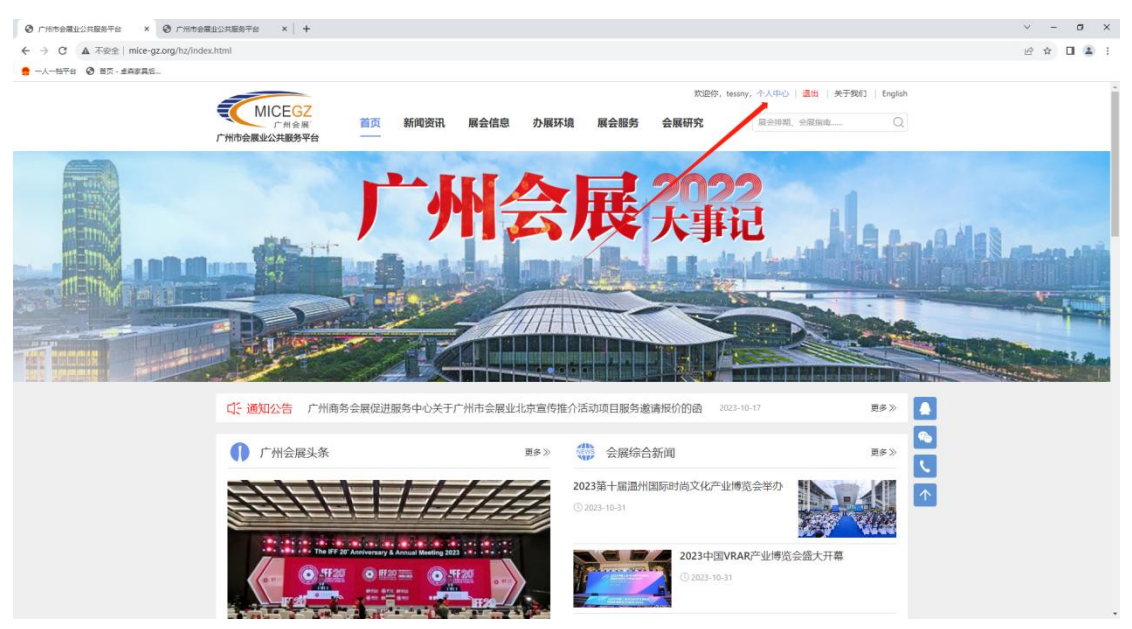

# 四、身份认证

本次注册为企业用户(无需个人认证),点击【是否进行企业认证】的认证 链接;

| ◎ 广州市会職业公共服务平台 × ④ 广州市会職业            | 公共服务干台 × +        |                                                                        |        | ~    | - 0 | x t |
|--------------------------------------|-------------------|------------------------------------------------------------------------|--------|------|-----|-----|
| ← → C ▲ 不安全   mice-gz.org/hz-yhxx/h; | z/frame/index.jsp |                                                                        |        | 6 \$ | ± □ | 2   |
| ● 一人一档平台 ③ 首页 · 並再家具任                |                   |                                                                        |        |      |     |     |
| MICEGZ 广州市会展出                        | k公共服务平台           |                                                                        | essany | C    | 8   | B   |
| 暂无可管理的荣单 🗸                           | 用户基本信息            |                                                                        |        |      |     |     |
|                                      | 我的昵称:             | tessny                                                                 |        |      |     |     |
|                                      | 注册时间:             | 2023-10-31 14:33:01                                                    |        |      |     |     |
|                                      | 是否进行个人实名认证:       | 实名认证通过后,即可免费在线投递简历、发布个人需求,及享受平台会员其他服务。我们将严悟保密您的个人信息。 <mark>前往认证</mark> |        |      |     |     |
|                                      | 是否进行企业认证:         | 金业信意认证通过后,方可发布需求,申请资金扶持补助,及平台其他免费增值服务。我们将严格保密您的企业信息。 <mark>前往认正</mark> |        |      |     |     |
|                                      |                   |                                                                        |        |      |     |     |
|                                      |                   |                                                                        |        |      |     |     |

#### 【企业认证】

请如实填写企业基本信息,填写资料后,保存并提交。

| CMICEOZ 广州市会展业公 | <b>:</b> 共服务平台      |                                            |                         | essany                                               | С | S | G |
|-----------------|---------------------|--------------------------------------------|-------------------------|------------------------------------------------------|---|---|---|
| 新无可管理的荣单 >      |                     |                                            |                         |                                                      |   |   |   |
|                 | 我的昵称:               | tessny                                     |                         |                                                      |   |   |   |
|                 | 注册时间:               | 2023-10-31 14:33:01                        |                         |                                                      |   |   |   |
|                 | 是否进行个人实名认证:         | 实名认证通过后,即可免费在线投递简历、发布个人需求, )               | 3.享受平台会员其他服务,我们将严格保密您的个 | 人信息,前往认证                                             |   |   |   |
|                 | 是否进行企业认证:           | 企业信息认证通过后,方可发布需求、申请资金扶持补助,】                | Q平台其他免费增值服务,我们将严格保密您的企  | 业信息、取消认证                                             |   |   |   |
|                 | 企业基本信息              |                                            |                         |                                                      |   |   |   |
|                 | 注意!!!有*号为必填项        |                                            |                         |                                                      |   |   |   |
|                 | * 企业名称:             | 广州特斯科技展现公司                                 | * 统一社会信用代码:             | 91440101MA5CYH973/                                   |   |   |   |
|                 | * 重业执照(企业"三还合一"证照): | (pdf.jpg.png.jpeg) <mark>附近</mark><br>取出上任 | 配靠资源供应用:                | (注意: 委公司是否是会展配券资源企业,是则请句选<br>应的服务,不是则无需句选)<br>搭建公司 ~ | 相 |   |   |
|                 | 法人证书:               | (pdf.jpg,png.jpeg) 湖镜                      | *企业办公地址:                | 广州市天河区马场路3994                                        |   |   |   |
|                 | * 电子邮箱:             | 13323339696@139.con                        | * 联系人:                  | 李先生                                                  |   |   |   |
|                 | 成立年限:               | 2019年                                      | * 电话:                   | 13323339696                                          |   |   |   |
|                 | 从业人数:               | 25                                         | 倚真:                     |                                                      |   |   |   |
|                 | 企业简介:               | 公司是专业的展览搭建公司                               | 企业市内:                   |                                                      |   |   |   |
|                 | 企业身份选择;             | 参展商 ~                                      | 1                       |                                                      |   |   |   |
|                 |                     | 保存并提交                                      |                         |                                                      |   |   |   |

### 五、认证审核

企业身份认证提交后,需要等待工作人员后台进行信息审核。企业不使用"统 一社会信用代码"注册,则审核不通过,需重新注册。

审核通过后,直接关注"中国广州会展"公众号【会展社区】—【会展统计 快报】填报数据。

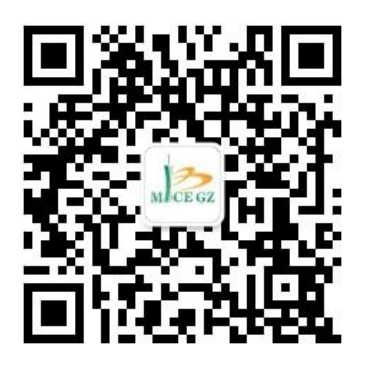

中国广州会展公众号